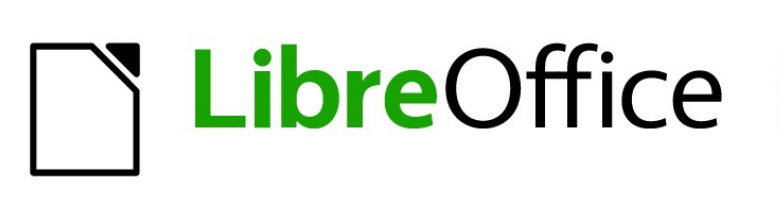

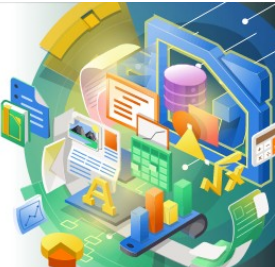

Guía de Impress

# *Apéndice B, Barras de herramientas*

# Derechos de autor

Este documento tiene derechos de autor © 2021 por el equipo de documentación de LibreOffice. Los colaboradores se listan más abajo. Se puede distribuir y modificar bajo los términos de la GNU General Public License versión 3 o posterior o la Creative Commons Attribution License, versión 4.0 o posterior.

Todas las marcas registradas mencionadas en esta guía pertenecen a sus propietarios legítimos.

# Colaboradores

#### De esta edición

Peter Schofield

Dave Barton

#### De la edición en español

Diana Villegas Juan C. Sanz Cabrero Milton Tirado García

B. Antonio Fernández

# Comentarios y sugerencias

Puede dirigir cualquier clase de comentario o sugerencia acerca de este documento a la lista de correo del equipo de documentación: documentation@es.libreoffice.org.

🖊 Nota

Todo lo que envíe a la lista de correo, incluyendo su dirección de correo y cualquier otra información personal que escriba en el mensaje se archiva públicamente y no puede ser borrada

### Fecha de publicación y versión del programa

Versión en español publicada en septiembbre de 2021. Basada en la versión 7.0 de LibreOffice.

### Uso de LibreOffice en macOS

Algunas pulsaciones de teclado y opciones de menú son diferentes en macOS de las usadas en Windows y Linux. La siguiente tabla muestra algunas sustituciones comunes para las instrucciones dadas en este capítulo. Para una lista detallada vea la ayuda de la aplicación.

| Windows o Linux                           | Equivalente en Mac                                                                     | Efecto                                    |
|-------------------------------------------|----------------------------------------------------------------------------------------|-------------------------------------------|
| Herramientas > Opciones<br>opción de menú | LibreOffice > Preferencias                                                             | Acceso a las opciones de<br>configuración |
| Clic con el botón derecho                 | <i>Control+clic</i> o <i>clic derecho</i><br>depende de la configuración<br>del equipo | Abre menú contextual                      |
| Ctrl (Control)                            | 光 (Comando)                                                                            | Utilizado con otras teclas                |
| F5                                        | Mayúscula+∺+F5                                                                         | Abre el navegador                         |
| F11                                       | <b>光+</b> <i>T</i>                                                                     | Abre la ventana de estilos y<br>formato   |

# Contenido

| Derechos de autor                                                    | 2          |
|----------------------------------------------------------------------|------------|
| Colaboradores                                                        | 2          |
| Comentarios y sugerencias                                            | 2          |
| Fecha de publicación y versión del programa                          | 2          |
| Uso de LibreOffice en macOS                                          | 2          |
| Introducción                                                         | 5          |
| Usar barras de herramientas                                          | 5          |
| Visualización de barras de herramientas                              | 5          |
| Cerrar barras de herramientas                                        | 6          |
| Mover barras de herramientas                                         | 6          |
| Bloquear o desbloquear barras de herramientas acopladas              | 6          |
| Barras de herramientas acopiadas<br>Barras de herramientas flotantes | 0<br>6     |
| Acoplamiento de barras de herramientas flotantes                     | 6          |
| Edición de barras de herramientas                                    | 7          |
| Mostrar botones de las barras de herramientas                        | 7          |
| Ocultar botones de las barras de herramientas                        | 7          |
| Personalización de las barras de nerramientas                        | 1          |
| Barras de herramientas                                               | 7          |
| Alinear los objetos                                                  | 8          |
| Buscar                                                               | 8          |
| Círculos y óvalos heredados                                          | 8          |
| Clasificación TSCP                                                   | 9          |
| Clasificador de diapositivas                                         | 9          |
| Comentarios                                                          | 9          |
| Configuración 3D                                                     | 9          |
| Controles de formulario                                              | 10         |
|                                                                      | 10         |
| Diseño de formulario                                                 | 11         |
|                                                                      | 11         |
| Editar puntos                                                        | 12         |
| Escala                                                               | 12         |
| Esquema                                                              | 12         |
| Estandar                                                             | 12         |
| Estándar (Mode de vieuelizeción)                                     | 13         |
|                                                                      | 14         |
| Formate de texte                                                     | 14         |
| Formato de texto                                                     | 14         |
|                                                                      | 15         |
|                                                                      | נדי.<br>זר |
| Navegación de Formulario                                             | 16         |
|                                                                      | 16         |
| Onciones                                                             | 17         |
| opoloios                                                             |            |

La documentación de LibreOffice en español está disponible en https://documentation.libreoffice.org/es/

| Presentación            | 17 |
|-------------------------|----|
| Puntos de unión         | 17 |
| Rectángulos heredados   | 18 |
| Reproducción multimedia |    |
| Tabla                   | 18 |
| Texto                   | 19 |
| Transformaciones        | 19 |
| Vista de patrón         |    |
| Vista diapositiva       | 19 |

# Introducción

En Impress hay varias barras de herramientas disponibles para ayudarlo a crear una presentación de Impress. Cada barra de herramientas tiene un conjunto de herramientas predeterminado y la opción de mostrar u ocultar sus herramientas.

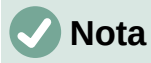

Los iconos de los botones que se muestran en las barras de herramientas de Impress pueden diferir de lo que ve en su pantalla. Los iconos dependen del sistema operativo que se utilice y de cómo se haya configurado LibreOffice .

Las barras de herramientas pueden estar acopladas en cualquier margen de la ventana principal de Impress o bien pueden ser flotantes. Una barra de herramientas flotante tiene su propio marco y se puede desplazar en cualquier lugar del espacio de trabajo o de la pantalla.

# Usar barras de herramientas

# Visualización de barras de herramientas

Para mostrar y activar una barra de herramientas, vaya a **Ver > Barras de herramientas** en el menú principal. Se abre un menú contextual con la lista de barras de herramientas disponibles en Impress para crear presentaciones. Haga clic en el nombre de una barra de herramientas para activarla. Las barras de herramientas activas se indican con un una marca de verificación junto al nombre, como se muestra en la figura 1.

|   | <u>A</u> linear objetos                 |   | Imagen                                  |
|---|-----------------------------------------|---|-----------------------------------------|
|   | B <u>u</u> scar                         |   | Insertar                                |
|   | <u>C</u> írculos y óvalos heredados     | ~ | Líneas <u>y</u> relleno                 |
|   | Clasificación <u>T</u> SCP              |   | Navegación de f <u>o</u> rmulario       |
|   | Clasificador <u>d</u> e diapositivas    |   | Objetos 3D                              |
|   | Co <u>m</u> entarios                    | ~ | Opciones                                |
|   | Configuración <u>3</u> D                | ~ | Presentación                            |
|   | Controles de <u>f</u> ormulario         |   | Puntos de unión                         |
| ~ | Dibujo                                  |   | Rectángulos heredados                   |
|   | Diseño de formu <u>l</u> ario           |   | Reproducción multimedia                 |
|   | Distribuir <u>s</u> elección            |   | Tabla                                   |
|   | <u>E</u> ditar puntos                   | ~ | Texto                                   |
|   | Escala                                  |   | Transformaciones                        |
|   | Esquema                                 |   | Vista de patrón                         |
| ~ | Está <u>n</u> dar                       |   | Vista diapositiva                       |
| ~ | Estándar (modo de barra ún <u>i</u> ca) |   | Personalizar                            |
|   | Estándar (modo de visualización)        |   | Portablecor                             |
|   | Font <u>w</u> ork                       | 1 | Request barras de barramientas          |
|   | Formato de te <u>x</u> to               | - | <u>p</u> ioquear barras de nerramientas |

Figura 1: Barras de herramientas de Impress

# Nota

Algunas barras de herramientas, aunque estén seleccionadas en **Ver > Barras de herramientas** en el menú principal, no se mostrarán hasta que se seleccione un objeto del tipo correcto. Por ejemplo, la barra de herramientas Imagen solo se muestra cuando se selecciona una imagen.

# Cerrar barras de herramientas

Para cerrar una barra de herramientas, utilice uno de los siguientes métodos:

- Vaya a Ver > Barras de herramientas en el menú principal y anule la selección de la barra de herramientas.
- Haga clic con el botón derecho en un icono de una barra de herramientas acoplada y seleccione *Cerrar barra de herramientas* en el menú contextual.
- Haga clic en el botón cerrar (X) de la barra de título de la barra de herramientas flotante.

### Mover barras de herramientas

#### Bloquear o desbloquear barras de herramientas acopladas

Cuando una barra de herramientas está acoplada, se puede bloquear su posición en la ventana principal de Impress. La posición de una barra de herramientas flotante no se puede bloquear.

• Para bloquear o desbloquear la posición de una barra de herramientas acoplada haga clic con el botón derecho en un espacio vació de la barra de herramientas y seleccione *Bloquear posición de barra de herramientas* en el menú emergente, a pesar de su nombre, esta opción alterna el bloqueo de la barra de herramientas.

La marca de verificación al lado izquierdo de esta opción indica que la barra está bloqueada.

#### Barras de herramientas acopladas

De forma predeterminada, algunas barras de herramientas están acopladas en la ventana principal de Impress. Las barras de herramientas acopladas se pueden desacoplar y mover a una nueva posición acoplada en la ventana principal o dejar como una barra de herramientas flotante. Antes de poder mover una barra de herramientas debe estar desbloqueada.

Para mover una barra de herramientas acoplada:

- 1) Mueva el cursor del ratón sobre los puntos que aparecen en el extremo izquierdo de la barra de herramientas (si la barra es horizontal) o en el extremo superior (si la barra es vertical). El cursor del ratón se convierte en un cursor de movimiento.
- 2) Haga clic y mantenga presionado el botón izquierdo del ratón y arrastre la barra de herramientas a una nueva ubicación. Puede ser una nueva posición acoplada o una barra de herramientas flotante. Aparece una línea punteada correspondiente al borde de la barra, que indica la posición que tomará la barra de herramientas.
- 3) Cuando visualice la posición deseada para la barra de herramientas suelte el botón.

#### Barras de herramientas flotantes

Para mover una barra de herramientas flotante, haga clic en su barra de título y arrástrela a una nueva ubicación flotante o hacia los bordes de la ventana de Impress para acoplarla. Suelte el botón del ratón cuando la barra de herramientas esté en la posición deseada. No es necesario colocar una barra de herramientas flotante en la ventana principal de Impress para que esta funcione.

#### Acoplamiento de barras de herramientas flotantes

Para acoplar una barra de herramientas flotante, utilice uno de los siguientes métodos:

- Haga clic en su barra de título y arrástrela hacia el borde superior, inferior, izquierdo o derecho de la ventana principal. Cuando la barra de herramientas alcanza una posición de acoplamiento, aparece un borde sombreado en la posición de acoplamiento. Suelte el botón del ratón y la barra de herramientas se acoplará.
- Haga clic en la flecha hacia abajo ▼ en su barra de título y seleccione Acoplar barra de herramientas en el menú contextual. La barra de herramientas se mueve a una posición

acoplada. Si la posición no es adecuada, acople la barra de herramientas en una nueva posición.

• Para acoplar todas las barras de herramientas flotantes, seleccione Acoplar todas las barras de herramientas en el menú contextual.

### Edición de barras de herramientas

Cuando instala LibreOffice en su computadora, también se instala un conjunto de barras de herramientas específicas para cada módulo de LibreOffice. Cada barra de herramientas tiene un conjunto predeterminado de botones para crear y editar documentos de LibreOffice.

#### Mostrar botones de las barras de herramientas

Para agregar botones que no están visibles en una barra de herramientas use el comando *Botones visibles* del menú emergente de la siguiente manera:

- 1) Haga clic con el botón derecho en una barra de herramientas y seleccione *Botones visibles* en el menú contextual para mostrar la lista de botones disponibles.
- 2) Haga clic en el botón que desea que se muestre y el botón aparecerá en la barra de herramientas. La lista de botones disponibles se cierra automáticamente. Un resaltado o una marca de verificación junto al botón indica que el botón ya está visible en la barra de herramientas.

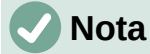

Al agregar botones usando *Botones visibles*, el botón se agrega a la barra de herramientas en el mismo orden que aparecen la lista *Botones visibles*. El orden de los botones visibles no se pueden cambiar mediante este método.

#### Ocultar botones de las barras de herramientas

Oculte los botones que no usa habitualmente de una barra de herramientas mediante el comando *Botones visibles* del menú emergente de la siguiente manera.

- 1) Haga clic con el botón derecho en una barra de herramientas y seleccione *Botones visibles* en el menú contextual para mostrar una lista de botones disponibles.
- Haga clic en el botón que desea ocultar y el botón se ocultará. También desaparece el resaltado o la marca de verificación junto al botón. La lista de botones disponibles se cierra automáticamente.

#### Personalización de las barras de herramientas

Se pueden agregar otros botones y comandos adicionales a una barra de herramientas mediante el comando del menú contextual *Personalizar barra de herramientas...*. También podrá crear nuevas barras de herramientas en caso de que necesite un conjunto específico de herramientas para una tarea en concreto. Para más información sobre la personalización de barras de herramientas, consulte la *Guía de primeros pasos*.

# Barras de herramientas

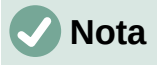

Los botones disponibles en una barra de herramientas normalmente se indican en *Botones visibles* ya sea por el icono de la herramienta resaltado o por una marca de verificación. Esta indicación depende de la configuración de la computadora y del sistema operativo que se utilice.

# Nota

Algunas barras de herramientas muestran algunos botones con el icono de la última herramienta utilizada, y a su derecha aparece un pequeño triángulo que apunta hacia abajo ▼. Haga clic en este triángulo para desplegar una lista con más botones disponibles para su uso.

# 🗸 Nota

Algunas de las herramientas también son accesibles mediante un atajo de teclado para un acceso más rápido. Ese atajo de teclado se visualiza entre paréntesis a la derecha del nombre de la herramienta.

Para obtener una lista completa de los métodos abreviados de teclado disponibles en Impress, consulte el «Apéndice A, Métodos abreviados de teclado».

# Alinear los objetos

La barra de herramientas *Alinear objetos* le permite alinear varios objetos en una diapositiva para mejorar el impacto visual de una presentación.

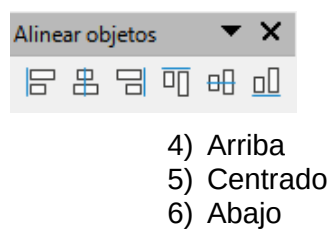

- 1) Izquierda
- 2) Centrado
- 3) Derecha

#### **Buscar**

La barra de herramientas *Buscar* se abre de forma predeterminada en la esquina inferior izquierda de la ventana principal de Impress. La barra de herramientas *Buscar* no se puede desacoplar para convertirla en una barra de herramientas flotante.

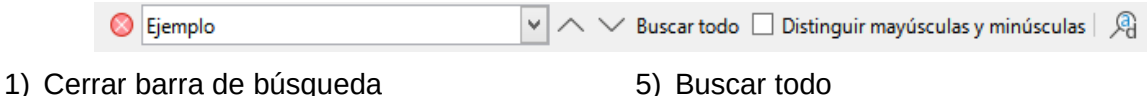

- 2) Buscar texto
- 3) Buscar anterior
- 4) Buscar Siguiente

- b) Buscar todo
- 6) Distinguir mayúsculas y minúsculas
- 7) Buscar y reemplazar (*Ctrl+Alt+B*)

# Círculos y óvalos heredados

La barra de herramientas *Círculos y óvalos heredados* proporciona herramientas para insertar diferentes tipos de círculos y óvalos en su presentación.

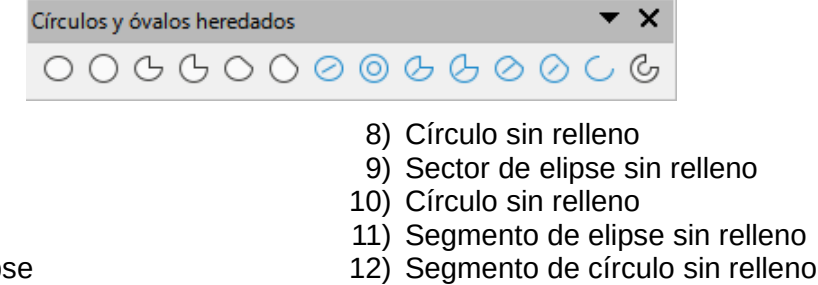

- 13) Arco de elipse
  - 14) Arco de círculo

- 1) Elipse
- 2) Círculo
- 3) Sector de elipse
- 4) Sector de círculo
- 5) Segmento de elipse
- 6) Segmento de círculo
- 7) Elipse sin relleno

# **Clasificación TSCP**

La barra de herramientas de Clasificación *TSCP* proporciona herramientas para ayudar a seleccionar la seguridad de un documento. LibreOffice agrega campos personalizados en las propiedades del documento (**Archivo > Propiedades > Propiedades personalizadas**) para almacenar la política de clasificación como metadatos del documento. TSCP son las siglas de Transglobal Secure Collaboration Participation.

| Clasificad | ción TSCP | <b>▼</b> ×                            |
|------------|-----------|---------------------------------------|
| Nivel      | ¥         | Gestionar clasificación de documentos |

1) Aplicar clasificación de documento (*Nivel*) 2) (

2) Gestionar clasificación de documentos

# Clasificador de diapositivas

La barra de herramientas del *Clasificador de diapositivas* le permite seleccionar diapositivas en la presentación actual e iniciar una presentación desde la primera diapositiva.

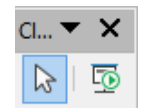

1) Selección

### Comentarios

La barra de herramientas *Comentarios* le permite agregar, eliminar y navegar comentarios en una presentación. Para usar comentarios, se recomienda agregar su nombre e iniciales en **Herramientas> Opciones> LibreOffice> Datos de usuario** para que los comentarios se puedan identificar fácilmente.

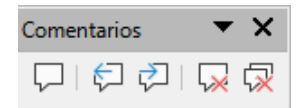

- 1) Comentario (*Ctrl* + *Alt* + *C*)
- 2) Comentario anterior (*Ctrl* + *Alt* + *RePág*)
- 3) Comentario siguiente(Ctrl + Alt + AvPág)
- 4) Eliminar comentario

2) Iniciar presentación (F5)

5) Eliminar todos los comentarios

# **Configuración 3D**

La barra de herramientas *Ajustes 3-D* solo se activa momentaneamente, si no se utiliza en ese momento se ocultará.

Posteriormente se muestra automáticamente solo cuando se seleccione un objeto que se haya convertido a 3D usando el botón *Conmutar extrusión*.

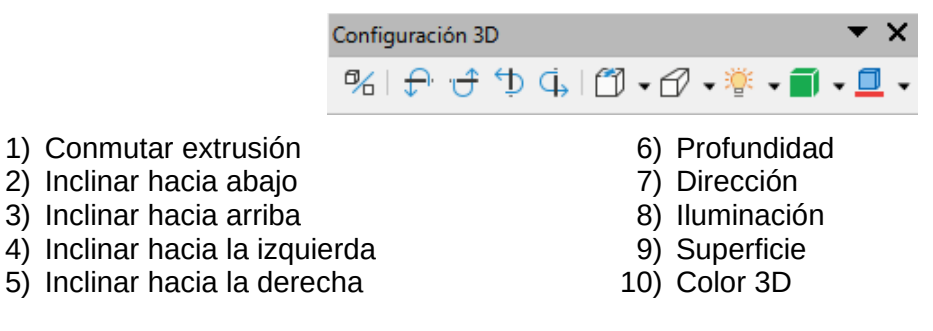

# **Controles de formulario**

La barra de herramientas de *Controles de formulario* proporciona las herramientas necesarias para crear un formulario de manera interactiva. La barra de herramientas agrega controles a un formulario en un texto, dibujo, hoja de cálculo, presentación o documento HTML (por ejemplo, un botón que ejecuta una macro).

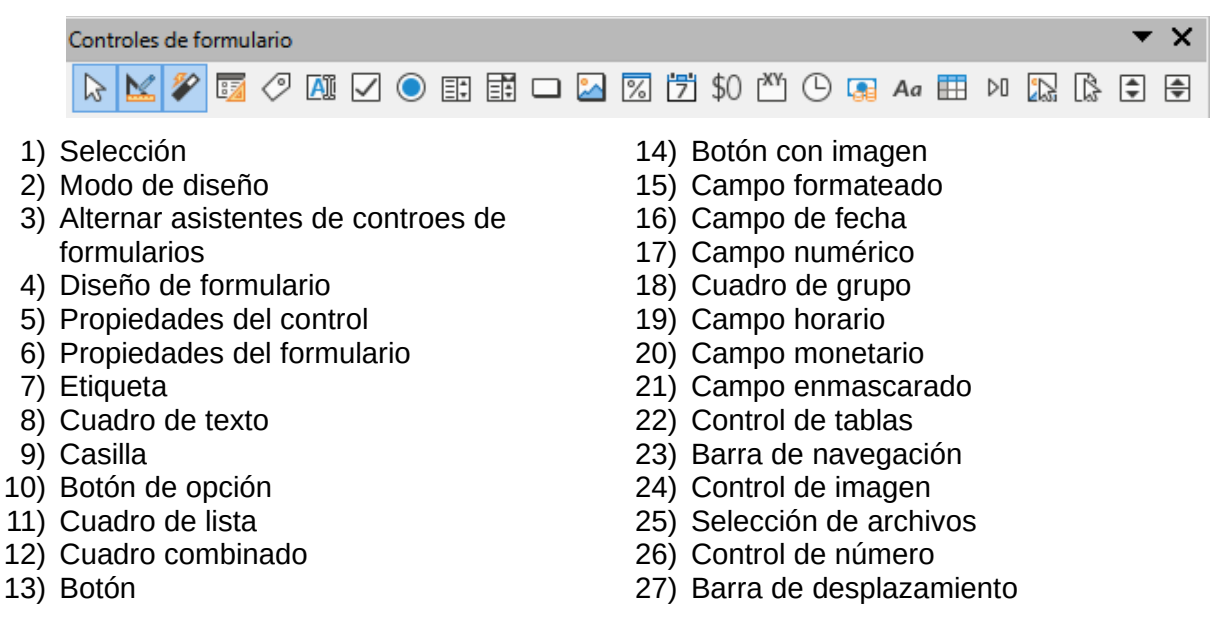

# Dibujo

La barra de herramientas *Dibujo* proporciona la mayoría de las herramientas que se utilizan para crear objetos en una diapositiva. Algunos iconos de los botones de esta barra de herramientas cambian para mostrar la última herramienta seleccionada y utilizada.

• X

| ß                                                                                                   | $\mathbb{Q} \mid \underline{\mathscr{A}} \circ \underline{\mathbb{Q}} \circ \mathbb{Q} \circ \mathbb{Q} \circ \mathbb$ | •                                                                                                    |                                                                                                    |
|----------------------------------------------------------------------------------------------------|----------------------------------------------------------------------------------------------------|----------------------------------------------------------------------------------------------------|----------------------------------------------------------------------------------------------------|
| 1)<br>2)<br>3)<br>4)<br>5)<br>6)<br>7)<br>8)<br>9)<br>10)<br>11)<br>12)<br>13)<br>14)<br>15)<br>16) | Selección<br>Escala y panorámica<br>Escala<br>Cuadro de texto ( <i>F2</i> )<br>Texto vertical<br>Insertar Fontwork<br>Color de línea<br>Color de relleno<br>Línea<br>Rectángulo<br>Elipse<br>Línea con flecha al final<br>Líneas y flechas<br>Curvas y polígonos<br>Conectores<br>Earmas hásicas                                                                                                    | <ul> <li>11</li> <li>22)</li> <li>23)</li> <li>24)</li> <li>25)</li> <li>26)</li> <li>27)</li> <li>28)</li> <li>29)</li> <li>30)</li> <li>31)</li> <li>32)</li> <li>33)</li> <li>34)</li> <li>35)</li> <li>26)</li> </ul> | $\nabla \cdot \Delta \cdot \blacksquare \cdot \blacksquare \cdot \blacksquare \cdot \blacksquare \cdot \blacksquare \bullet \blacksquare \square \blacksquare \# \vee \cdot \checkmark \wedge \wedge \wedge \wedge \wedge \wedge \wedge \wedge \wedge \wedge \wedge \wedge \wedge \wedge \wedge \wedge \wedge \wedge$ |
| 16)<br>17)                                                                                          | Formas basicas<br>Formas de símbolos                                                                                                    | 36)                                                                                                    | En 3D<br>En cuerpo de giro 3D                                                                                                    |
| 17)<br>18)                                                                                          | Formas de simbolos<br>Formas de flecha                                                                                                    | 37)                                                                                                    | En cuerpo de giro 3D<br>Conmutar extrusión                                                                                                    |
| 19)                                                                                                 | Formas de diagrama de flujo                                                                                                    | 39)                                                                                                    | Insertar                                                                                                    |
| 20)                                                                                                 | Formas de llamada                                                                                                    | 40)                                                                                                    | Controles                                                                                                    |
| Ala                                                                                                 | unos iconos de los botones que se muestrar                                                                                                    | ı en                                                                                                    | la barra de herramientas de <i>Dibuio</i>                                                                                                    |

Algunos iconos de los botones que se muestran en la barra de herramientas de *Dibujo* dependen de la última herramienta que se haya seleccionado y utilizado. Para cambiar la herramienta que desea utilizar

10 | Apéndice B, Barras de herramientas

- Haga clic en el pequeño triángulo que apunta hacia abajo ▼ a la derecha de un botón para abrir un menú emergente. Seleccione la forma requerida que desea dibujar en una diapositiva.
- Para crear una barra de herramientas secundaria, haga clic y arrastre en la parte superior del menú emergente (zona punteada) hasta un área vacía en la ventana principal. Las barras de herramientas secundarias para cada tipo de objeto y las diversas formas disponibles se muestran a continuación.

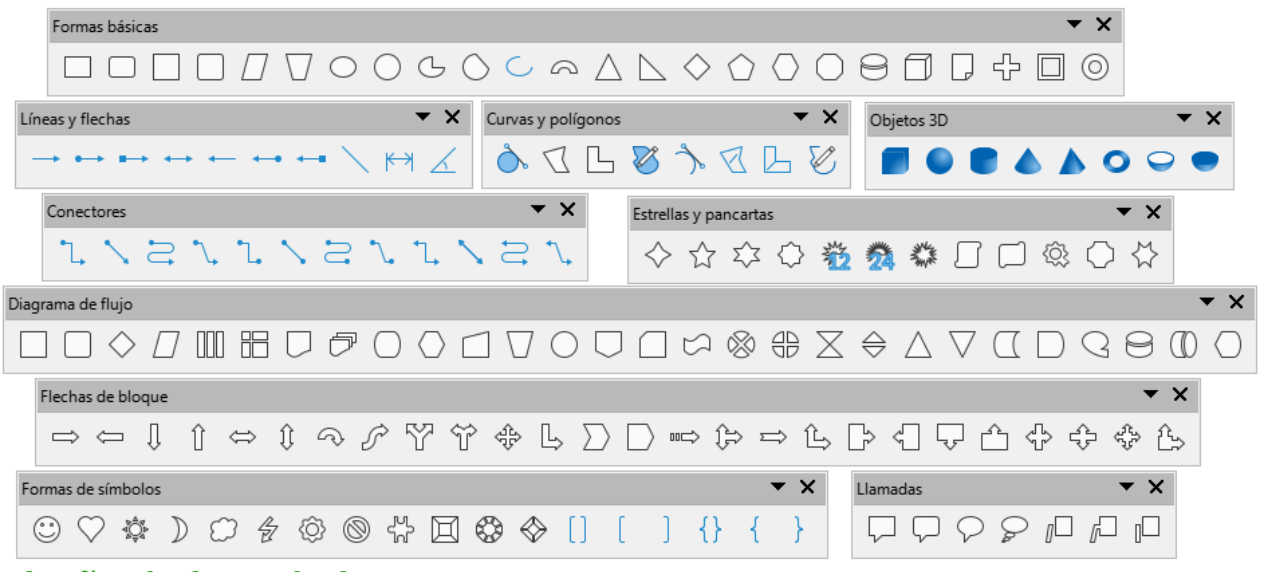

# Diseño de formulario

La barra de herramientas de *Diseño de formulario* abre un formulario en modo diseño para que se pueda editar: cambiar la posición y tamaño de los controles, editar propiedades y añadir o borrar controles. En modo diseño no se pueden activar los controles del formulario o rellenar el formulario.

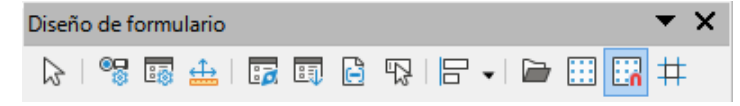

- 1) Selección
- 2) Propiedades de campos de control
- 3) Propiedades del formulario
- 4) Posición y tamaño (F4)
- 5) Navegador de formularios
- 6) Orden de activación
- 7) Añadir campo
- 8) Foco de control automático
- 9) Traer al frente (Ctrl + Mayús + +)
- 10) Enviar al fondo (Ctrl + Mayús+ -)

- 11) Agrupar (Ctrl + Mayús + G)
- 12) Desagrupar (*Ctrl* + *Alt* + *Mayús* + *G*)
- 13) Entrar en grupo (F3)
- 14) Abandonar grupo (*Ctrl* + F3)
- 15) Alinear objetos
- 16) Abrir en modo de diseño
- 17) Cuadricula
- 18) Ajustar a la cuadrícula
- 19) Lineas de ayuda al mover

### **Distribuir selección**

La barra de herramientas *Distribuir selección* permite distribuir los objetos para conseguir un espaciado vertical y horizontal uniforme entre ellos.

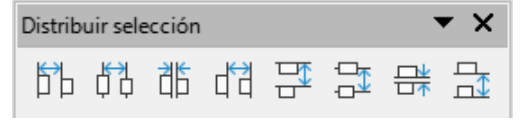

- Horizontalmente a la izquierda
   Horizontalmente al centro
- 3) Espaciado horizontal
- Horizontalmente a la derecha

- 5) Verticalmente arriba
- 6) Verticalmente al centro

- 7) Espaciado vertical
- 8) Verticalmente abajo

10) Transición simétrica

7) Anchura de página

9) Escala de objetos

10) Escala y panorámica

8) Óptimo

11) Desplazar

11) Reducir puntos

#### Editar puntos

La barra de herramientas *Editar puntos* se activa cuando selecciona una curva o un polígono y se hace selecciona *Editar puntos* del menú contextual o usa el atajo de teclado *F8*. Las funciones proporcionadas permiten editar los puntos de una curva, polígono o de un objeto convertido en curva.

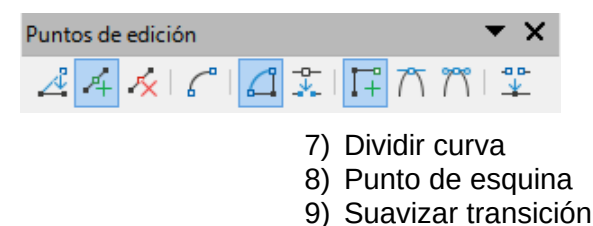

- 1) Editar puntos (F8)
- 2) Mover puntos
- 3) Insertar puntos
- 4) Eliminar puntos
- 5) Convertir a curva
- 6) Cerrar Bezier

#### Escala

La barra de herramientas *Escala* proporciona herramientas para reducir o ampliar la visualización en pantalla del documento actual.

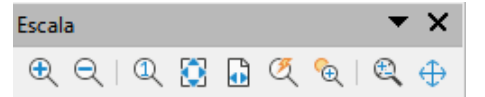

- 1) Aumentar
- 2) Reducir
- 3) 100%
- 4) Representación anterior
- 5) Representación siguiente
- 6) Toda la página

### Esquema

La barra de herramientas *Esquema* proporciona herramientas de edición de uso frecuente para trabajar con esquemas de texto.

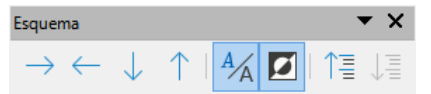

- 1) Bajar nivel (Alt + Mayús + Derecha)
- 2) Subir un nivel (Alt + Mayús + Izquierda)
- 3) Bajar (Alt + Mayús + Abajo)
- 4) Subir (*Alt* + *Mayús* + *Arriba*)
- 5) Mostrar formato

6) Vista en blanco y negro

- 7) Mostrar solo el primer nivel
- 8) Mostrar todos los niveles
- 9) Ocultar subpárrafos
- 10) Mostrar los subpárrafos

### Estándar

La barra de herramientas *Estándar* es común a todos los módulos de LibreOffice y proporciona las herramientas más comunes al crear y editar documentos. La barra de herramientas *Estándar* diferirá entre los distintos módulos de LibreOffice para permitir diferentes conjuntos de herramientas para cada tipo de documento.

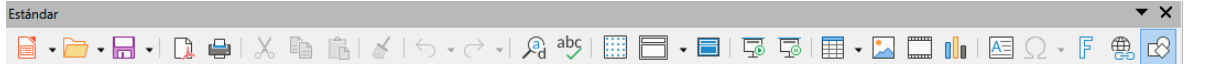

- 1) Cargar URL
- 2) Nuevo (Ctrl + U)
- 3) Plantillas (Ctrl + Mayús + N)
- 4) Abrir (Ctrl + A)
- 5) Abrir archivo remoto
- 6) Guardar (Ctrl + G)
- 7) Guardar como (*Ctrl* + *Mayús* + *S*)
- 8) Correo Electrónico
- 9) Modo de edición (*Ctrl* + *Mayús* + *M*)
- 10) Exportar directamente a PDF
- 11) Imprimir directamente
- 12) Imprimir (Ctrl + P)
- 13) Cortar (Ctrl + X)
- 14) Copiar (Ctrl + C)
- 15) Pegar (Ctrl + V)
- 16) Clonar
- 17) Limpiar (Ctrl + Mayús + M)
- 18) Deshacer (Ctrl + Z)
- 19) Rehacer (Ctrl + Y)
- 20) Buscar y reemplazar (Ctrl + H)
- 21) Ortografía
- 22) Revisión ortográfica automática (*Mayús* + *F7*)
- 23) Escala y panorámica
- 24) Escala

Estándar (modo de barra única)

- 25) Cuadricula
- 26) Líneas de ayuda al mover
- 27) Modos de visualización
- 28) Pestañas de vistas
- 29) Formato de diapositiva
- 30) Patrón de diapositiva
- 31) Iniciar presentación (F5)
- 32) Iniciar desde la diapositiva actual (Mayús + F5)
- 33) Tabla
- 34) Imagen
- 35) Emoyi
- 36) Multimedia
- 37) Gráfico
- 38) Cuadro de texto (F2)
- 39) Símbolo (nombre de la barra de herramientas *Insertar caracteres especiales*)
- 40) Texto vertical
- 41) Insertar Fontwork
- 42) Hiperenlace (Ctrl + K)
- 43) Funciones de dibujo
- 44) Interacción
- 45) Ayuda de LibreOffice
- 46) ¿Qué es esto?

# Estándar (modo de barra única)

La barra de herramientas *Estándar* (modo de barra única) se activa cuando la interfaz de usuario se cambia a modo único. Vaya a Ver > Interfaz de usuario en el menú principal y seleccione *Barra única*.

|                                                                                                    | ′ □ C                                                                                                    | ) → • ⇙ • ▚ •   ◇ • ☺ • ⇔ • ☵ • ᄀ • ☆ •   끊 ᇢ - ↗ - ⋈ ⊨ ▣ 雪                                                                                                    |
|----------------------------------------------------------------------------------------------------|----------------------------------------------------------------------------------------------------|----------------------------------------------------------------------------------------------------|
| Nuevo ( $Ctrl + U$ )<br>Abrir ( $Ctrl + A$ )<br>Guardar ( $Ctrl + G$ )<br>Exportar directamente a PDF<br>Imprimir ( $Ctrl + P$ )<br>Previsualizar impresión ( $Ctrl + Mayús + O$ )<br>Deshacer ( $Ctrl + Z$ ) | 20)<br>21)<br>22)<br>23)<br>24)<br>25)<br>26)                                                                                                    | Texto vertical<br>Imagen<br>Multimedia<br>Gráfico<br>Tabla<br>Insertar Fontwork<br>Línea                                                                                                    |
| Rehacer $(Ctrl + Y)$                                                                                                    | 27)                                                                                                    | Rectángulo                                                                                                    |
| Buscar y reemplazar ( <i>Ctrl</i> + H)                                                                                                    | 28)                                                                                                    | Elipse                                                                                                    |
| Clonar                                                                                                    | 29)                                                                                                    | Líneas y flechas                                                                                                    |
| Ortografía                                                                                                    | 30)                                                                                                    | Curvas y polígonos                                                                                                    |
| Toda la página                                                                                                    | 31)                                                                                                    | Conectores                                                                                                    |
| Diapositiva nueva                                                                                                    | 32)                                                                                                    | Formas básicas                                                                                                    |
| Duplicar diapositiva                                                                                                    | 33)                                                                                                    | Formas de símbolos                                                                                                    |
| Cambiar nombre de diapositiva                                                                                                    | 34)                                                                                                    | Formas de flecha                                                                                                    |
| Eliminar Dispositiva                                                                                                    | 35)                                                                                                    | Formas de diagrama de flujo                                                                                                    |
| Disposición de diapositiva                                                                                                    | 36)                                                                                                    | Formas de llamada                                                                                                    |
| Modos de visualización                                                                                                    | 37)                                                                                                    | Formas de estrella                                                                                                    |
|                                                                                                    | Nuevo ( $Ctrl + U$ )<br>Abrir ( $Ctrl + A$ )<br>Guardar ( $Ctrl + G$ )<br>Exportar directamente a PDF<br>Imprimir ( $Ctrl + P$ )<br>Previsualizar impresión ( $Ctrl + Mayús + O$ )<br>Deshacer ( $Ctrl + Z$ )<br>Rehacer ( $Ctrl + Y$ )<br>Buscar y reemplazar ( $Ctrl + H$ )<br>Clonar<br>Ortografía<br>Toda la página<br>Diapositiva nueva<br>Duplicar diapositiva<br>Cambiar nombre de diapositiva<br>Eliminar Dispositiva<br>Disposición de diapositiva<br>Modos de visualización | Nuevo (Ctrl + U)20)Abrir (Ctrl + A)21)Guardar (Ctrl + G)22)Exportar directamente a PDF23)Imprimir (Ctrl + P)24)Previsualizar impresión (Ctrl + Mayús + O)25)Deshacer (Ctrl + Z)26)Rehacer (Ctrl + Y)27)Buscar y reemplazar (Ctrl + H)28)Clonar29)Ortografía30)Toda la página31)Diapositiva nueva32)Duplicar diapositiva33)Cambiar nombre de diapositiva34)Eliminar Dispositiva35)Disposición de diapositiva36)Modos de visualización37) |

19) Cuadro de texto (F2)

38) Objetos 3D

- 39) Posición y tamaño (F4)
- 40) Girar
- 41) Reflejar
- 42) Alinear objetos
- 43) Organizar
- 44) Distribución
- 45) Agrupar (*Ctrl* + *Mayús* + *G*)
- 46) Desagrupar (*Ctrl* + *Alt* + *Mayús* + *G*)

#### 47) Entrar en grupo (F3)

- 48) Abandonar grupo (*Ctrl* + *F3*)
- 49) Selección
- 50) Toda la página
- 51) Escala y panorámica
- 52) Escala
- 53) Iniciar presentación (F5)
- 54) Iniciar desde diapositiva actual (Mayús + F5)

# Estándar (Modo de visualización)

La barra de herramientas *Estándar* (modo de visualización) proporciona herramientas para guardar, editar y distribuir un documento.

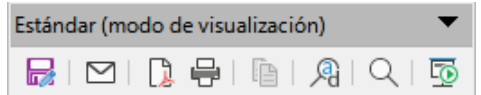

- 1) Guardar como (Ctrl + Mayús + S)
- 2) Modo de edición (Ctrl + Mayús + M)
- 3) Modo de solo lectura
- 4) Correo Electrónico
- 5) Exportar directamente a PDF
- 6) EPUB

- 7) Imprimir directamente
- 8) Imprimir (*Ctrl* + *P*)
- 9) Copiar (*Ctrl* + *C*)
- 10) Buscar y reemplazar (*Ctrl* + *H*)
- 11) Escala
- 12) Iniciar presentación (F5)

### Fontwork

La barra de herramientas de *Fontwork* se utiliza para crear objetos de texto gráfico en una presentación y proporciona las herramientas que le permiten editar el objeto de texto gráfico.

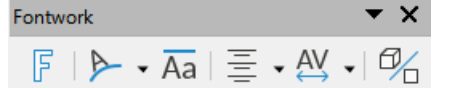

- 1) Insertar texto de Fontwork
- 2) Forma de Fontwork
- 3) Misma altura de letras de Fontwork
- 4) Alineación de Fontwork
- 5) Espacio entre caracteres de Fontwork

**-** ×

6) Conmutar extrusión

# Formato de texto

Formato de texto

La barra de herramientas de *Formato de texto* proporciona herramientas para dar formato al texto y los comandos de alineación. Esta barra de herramientas se activa cuando se selecciona texto en un cuadro de texto u objeto gráfico y reemplaza automáticamente la barra de herramientas *Líneas y relleno*.

| [   | Liberation Sans 🛛 🛛 31.1 pt 🗸 🔏 🔺 🛛 K 🗴 S - S 🛛 X <sup>2</sup> X <sub>2</sub> 🖇 🎄 🎪 | ▙▾▩▾▯ё▾ё▾!▤▤▤▤!◪іі ▾ਃ!!३▾!!\$!₩!₩!¶¶                                    |
|-----|-------------------------------------------------------------------------------------|-------------------------------------------------------------------------|
| 1)  | Nombre del tipo de letra                                                            | 13) Efecto Sombra                                                       |
| 2)  | Tamaño de letra                                                                     | 14) Efecto Contorno                                                     |
| 3)  | Aumentar ( <i>Ctrl</i> +])                                                          | 15) Limpiar (formato directo) ( <i>Ctrl</i> + <i>Mayús</i> + <i>M</i> ) |
| 4)  | Disminuir $(Ctrl + 1)$                                                              | 16) Minúsculas                                                          |
| 5)  | Negrita $(Ctrl + N)$                                                                | 17) MAYÚSCULAS                                                          |
| 6)  | Itálica (Ctrl + I)                                                                  | 18) Versalitas                                                          |
| 7)  | Subrayar ( $Ctrl + S$ )                                                             | 19) Color de letra                                                      |
| 8)  | Subrayado dobl.                                                                     | 20) Color de resalte de caracteres                                      |
| 9)  | Tachado                                                                             | 21) Lista no ordenada                                                   |
| 10) | Suprarrayado                                                                        | 22) Lista ordenada                                                      |
| 11) | Superíndice (Ctrl + Mayús + P)                                                      | 23) Formato de Esquema                                                  |
| 12) | Subíndice ( <i>Ctrl</i> + <i>Mayús</i> + <i>B</i> )                                 | 24) Izquierda ( $Ctrl + L$ )                                            |
|     |                                                                                     |                                                                         |

14 | Apéndice B, Barras de herramientas

- 25) Centrar (Ctrl + T)
- 26) Derecha (*Ctrl* + *R*)
- 27) Justificado (*Ctrl* + *J*)
- 28) Arriba
- 29) Centrar
- 30) Abajo
- 31) Interlineado
- 32) Espaciado entre caracteres
- 33) Aumento

#### 34) Disminuir

35) Dirección de texto de izquierda a derecha

**•** X

- 36) Dirección de texto de arriba a abajo
- 37) De izquierda a derecha
- 38) De derecha a izquierda
- 39) Seleccionar todo (Ctrl + E)
- 40) Carácter
- 41) Párrafo

# Imagen

La barra de herramientas *Imagen* proporciona herramientas para editar, modificar, alinear, reposicionar y cambiar el tamaño de las imágenes. Esta barra de herramientas solo se activa y está disponible cuando se selecciona una imagen en una presentación. La barra de herramientas *Imagen* reemplaza automáticamente la barra de herramientas *Líneas y relleno* cuando se activa.

|     | È •   2 - 2 - 2 - 2 - 3 - 3 - 1   | ▼ 0.05 cm 🔹 🎿 ▼ Ninguna | <b>v</b> | 🗸 🔲 🥻 🗸 Predeterminado 🗸 📑 | ╡ / [3 • ]۞ 0% | 🕄 🏀 I 🛃 |
|-----|-----------------------------------|-------------------------|----------|----------------------------|----------------|---------|
| 1)  | Posición y tamaño (F4)            |                         | 18)      | Anchura de línea           |                |         |
| 2)  | Alinear objetos                   |                         | 19)      | Color de linea             |                |         |
| 3)  | Izquierda                         |                         | 20)      | Estilo de área/relleno     |                |         |
| 4)  | Centrado                          |                         | 21)      | Color de relleno           |                |         |
| 5)  | Derecha                           |                         | 22)      | Sombra                     |                |         |
| 6)  | Arriba                            |                         | 23)      | Filtro                     |                |         |
| 7)  | Centrado                          |                         | 24)      | Modo de imagen             |                |         |
| 8)  | Abajo                             |                         | 25)      | Recortar                   |                |         |
| 9)  | Organizar                         |                         | 26)      | Verticalmente              |                |         |
| 10) | Traer al frente (Ctrl + Mayús     | s+ <b>+</b> )           | 27)      | Horizontalmente            |                |         |
| 11) | Traer adelante ( <i>Ctrl</i> + +) |                         | 28)      | Transformaciones           |                |         |
| 12) | Enviar atrás ( <i>Ctrl</i> + –)   |                         | 29)      | Transparencia              |                |         |
| 13) | Enviar al fondo (Ctrl + Mayu      | ís + <b>–</b> )         | 30)      | Color                      |                |         |
| 14) | Delante del objeto                |                         | 31)      | Línea                      |                |         |
| 15) | Detrás del objeto                 |                         | 32)      | Área                       |                |         |
| 16) | Invertir                          |                         | 33)      | Animación                  |                |         |
| 10) |                                   |                         |          | Animación                  |                |         |

17) Estilo de línea

34) Interacción

#### Insertar

La barra de herramientas *Insertar* le permite insertar diferentes tipos de objetos en su presentación.

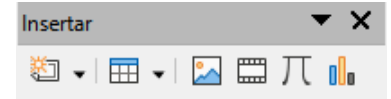

- 1) Pagina nueva (*Ctrl* + *M*)
- 2) Marco Flotante
- 3) Insertar pagina desde archivo
- 4) Tabla
- 5) Imagen

- 6) Multimedia
- 7) Objeto de fórmula
- 8) Gráfico
- 9) Objeto OLE

# Líneas y relleno

La barra de herramientas *Líneas y relleno* le permite modificar las propiedades principales de un objeto. Las herramientas y las listas desplegables varían según el tipo de objeto seleccionado.

| Líneas | y relleno                                          |       | ▼ X                         |
|--------|----------------------------------------------------|-------|-----------------------------|
| ⇔      | 🗄 +   🗗 📙 🗗 🗗   🕗 🖉   🔚   + 0.00 cm                | Color | 🗸 🕫 💶 🗸 🖵 🛤 🖬 🚽 👘 🗮 🗛 🛙 🖽 🛱 |
| 1)     | Posición y tamaño (F4)                             | 19)   | Color de linea              |
| 2)́    | Alinear objetos                                    | 20)   | Estilo/relleno de área      |
| 3)     | Izquierda                                          | 21)   | Color de relleno            |
| 4)     | Centrado                                           | 22)   | Sombra                      |
| 5)     | Derecha                                            | 23)   | Estilo de flecha            |
| 6)     | Arriba                                             | 24)   | Verticalmente               |
| 7)     | Centrado                                           | 25)   | Horizontalmente             |
| 8)     | Abajo                                              | 26)   | Transformaciones            |
| 9)     | Organizar                                          | 27)   | Distribución                |
| 10)    | Traer al frente ( <i>Ctrl + Mayús + +</i> )        | 28)   | Línea                       |
| 11)    | Traer adelante ( <i>Ctrl</i> ++)                   | 29)   | Área                        |
| 12)    | Enviar hacia atrás ( <i>Ctrl</i> + – )             | 30)   | Efectos 3D                  |
| 13)    | Enviar al fondo ( <i>Ctrl</i> + <i>Mayús</i> + – ) | 31)   | Mapa de imagen              |
| 14)    | Delante del objeto                                 | 32)   | Animación                   |
| 15)    | Detrás del objeto                                  | 33)   | Interacción                 |
| 16)    | Invertir                                           | 34)   | Estilos (F11)               |
| 17)    | Estilo de línea                                    | 35)   | Cuadricula                  |
| 18)    | Anchura de línea                                   | 36)   | Líneas de ayuda al mover    |

# Navegación de Formulario

La barra de herramientas de *Navegación de formulario* proporciona herramientas para editar una tabla de base de datos o para controlar la vista de datos. Se encuentra en la parte inferior de un documento que contiene campos vinculados a una base de datos. La barra de herramientas solo está activa cuando los formularios están conectados a una base de datos.

Esta barra de herramientas le permite moverse dentro de los registros, insertar y eliminar registros. Si se guardan los datos en el formulario, las modificaciones se transfieren a la base de datos. También proporciona herramientas con funciones de clasificación, filtrado y búsqueda.

| Navegación de formulario                                                                                                    | <b>▼</b> ×                                                                                                    |
|----------------------------------------------------------------------------------------------------|----------------------------------------------------------------------------------------------------|
| P   Registro de ?                                                                                                    | KCCCCCCCC                                                                                                    |
| <ol> <li>Buscar registro</li> <li>Registro</li> <li>Número de registro</li> <li>Texto -&gt; Registro</li> <li>Texto -&gt; Registro</li> <li>N.º total de registros</li> <li>Primer registro</li> <li>Registro anterior</li> <li>Registro siguiente</li> <li>Último registro</li> <li>Registro nuevo</li> <li>Guardar registro</li> <li>Deshacer entrada</li> </ol> | <ul> <li>13) Eliminar registro</li> <li>14) Actualizar</li> <li>15) Actualizar controles</li> <li>16) Ordenar</li> <li>17) Orden ascendente</li> <li>18) Orden descendente</li> <li>19) Filtro automático</li> <li>20) Usar filtro</li> <li>21) Filtros de formas</li> <li>22) Restablecer filtro/orden</li> <li>23) Origen de datos como tabla</li> </ul> |

# **Objetos 3D**

La barra de herramientas de objetos 3D proporciona herramientas para crear objetos 3D en una presentación. Se activa yendo a **Ver > Barras de herramientas > Objetos 3D** en el menú principal o haciendo clic en el botón *Objetos 3D* en la barra de herramientas *Dibujo*.

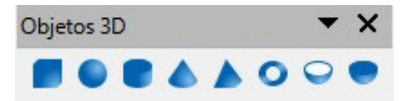

5) Pirámide

7) Cáscara

8) Semiesfera

6) Toro

- 1) Cubo
- 2) Esfera
- 3) Cilindro
- 4) Cono

### Opciones

La barra de herramientas *Opciones* le permite definir varias configuraciones para nuevas presentaciones. Por ejemplo, cómo se ajustan los objetos a la cuadrícula o edición de objetos.

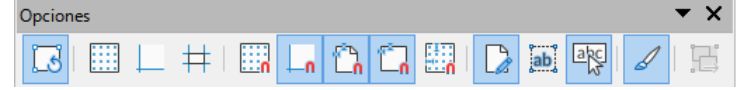

- 1) Modo giro al pulsar sobre el objeto
- 2) Cuadricula
- 3) Mostrar guías
- 4) Líneas de ayuda al mover
- 5) Ajustar a la cuadrícula
- 6) Ajustar a las guías
- 7) Acoplar a márgenes de página
- 9) Acoplar a puntos de objeto
   10) Permitir Edición Rápida

8) Acoplar a borde de objeto

- 10) Permini Euroni Rapida 11) Sala ároa da tayta aalaasian
- 11) Solo área de texto seleccionable
- 12) Pulsar dos veces para editar texto
- 13) Crear objetos con atributos
- 14) Salir de todos los grupos

### Presentación

La barra de herramientas de *Presentación* proporciona herramientas de uso frecuente para trabajar con presentaciones.

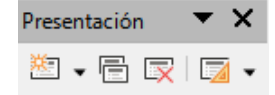

- 1) Diapositiva nueva
- 2) Duplicar diapositiva
- 3) Cambiar nombre de diapositiva
- 4) Eliminar Dispositiva
- 5) Disposición de diapositiva
- 6) Cambiar patrón de diapositivas
- 7) Página a partir de esquema
- 8) Ir a la primera diapositiva

- 9) Ir a la diapositiva anterior
- 10) Ir a la diapositiva siguiente
- 11) Ir a la última diapositiva
- 12) Mover diapositiva al principio
- 13) Subir la diapositiva
- 14) Bajar la diapositiva
- 15) Mover diapositiva al final

### Puntos de unión

La barra de herramientas de *Puntos de unión* proporciona herramientas para insertar un punto de unión o modificar las propiedades de un punto de unión. Un punto de unión es un punto donde puede acoplar un conector. De forma predeterminada, LibreOffice coloca automáticamente un punto de unión en el centro de cada lado del rectángulo delimitador para cada objeto que cree.

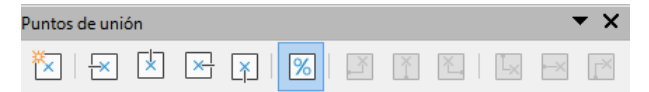

- 1) Insertar punto de unión
- 2) Dirección de salida izquierda
- 3) Dirección de salida arriba
- 4) Dirección de salida derecha
- 5) Dirección de salida abajo

- 6) Posicion relativa del punto de unión
- 7) Punto de adhesión horizontal izquierda
- 8) Punto de adhesión horizontal centro
- 9) Punto de adhesión horizontal derecha
- 10) Punto de adhesión vertical arriba

11) Punto de adhesión vertical centro

# **Rectángulos heredados**

La barra de herramientas Rectángulos heredados proporciona herramientas para insertar diferentes tipos de rectángulos y cuadrados en su presentación.

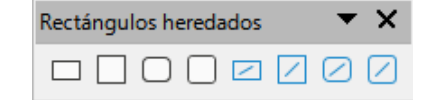

- 1) Insertar Rectángulo
- 2) Cuadrado
- 3) Rectángulo redondeado
- 4) Cuadrado redondeado

- 5) Rectángulo sin relleno
- 6) Cuadrado sin relleno
- 7) Rectángulo redondeado sin relleno
- 8) Cuadrado redondeado sin relleno

# Reproducción multimedia

La barra de herramientas Reproducción multimedia proporciona las herramientas estándar necesarias para insertar, ver, reproducir y escuchar archivos de audio y video. Impress admite muchos formatos multimedia diferentes.

|                                            | C- Escalado 💙 Ningún archivo multimedia seleccionado |
|--------------------------------------------|------------------------------------------------------|
| 1) Insertar audio o vídeo<br>2) Reproducir | 6) Posición<br>7) Silenciar                          |
| 3) Pausa                                   | 8) Volumen                                           |
| 4) Detener                                 | 9) Ver                                               |
| 5) Repetir                                 |                                                      |

# Tabla

La barra de herramientas Tabla proporciona herramientas para editar y dar formato a una tabla colocada en una diapositiva. Los botones de esta barra de herramientas solo se activan cuando se selecciona una tabla.

| Tabla                                     | <b>▼</b> X                                             |
|-------------------------------------------|--------------------------------------------------------|
| 📰 •   🔜 • 🛄 •   🕀 • Color 🔍 🕫 💷 •         | ☵  罭 • ᆕ ᆃ ≟   ☶   颶 愳 뿐   ☷                           |
| 1) Tabla<br>2) Estilo del borde           | 13) Insertar fila debajo<br>14) Insertar columna antes |
| 3) Color de borde                         | 15) Insertar columna después                           |
| 4) Bordes (pres. Mayús para sobrescribir) | 16) Eliminar fila                                      |
| 5) Estilo de área/relleno                 | 17) Eliminar columna                                   |
| 6) Combinar celdas                        | 18) Eliminar tabla                                     |
| 7) Dividir celdas                         | 19) Seleccionar tabla                                  |
| 8) Optimizar                              | 20) Seleccionar columna                                |
| 9) Arriba                                 | 21) Seleccionar fila                                   |
| 10) Centrar                               | 22) Diseño de tabla                                    |

- 22) Diseño de tabla
- 23) Propiedades de tabla

11) Abajo 12) Insertar fila encima

#### Texto

La barra de herramientas de *Texto* proporciona herramientas para insertar cuadros de texto y llamadas en una diapositiva

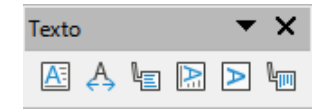

- 1) Cuadro de texto (F2)
- 2) Encajar texto dentro del cuadro de texto
- 3) Llamadas

- 4) Texto vertical
- 5) Ajustar texto vertical a marco
- 6) Llamadas verticales

#### Transformaciones

La barra de herramientas *Transformaciones* proporciona herramientas para modificar la forma, la orientación o el relleno de los objetos seleccionados.

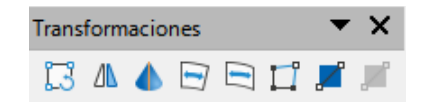

- 1) Girar
- 2) Reflejar
- 3) En cuerpo de giro 3D
- 4) Colocar en círculo (en perspectiva)
- 5) Colocar en círculo (inclinar)
- 6) Distorsionar
- 7) Herramienta de transparencia (interactiva)
- 8) Herramienta de degradado (interactiva)

# Vista de patrón

La barra de herramientas de la *Vista de patrón* proporciona herramientas en las que puede crear un nuevo patrón de diapositiva, cambiarle el nombre, eliminar un patrón de diapositiva y cerrar la vista del patrón de diapositiva. Esta barra se abre automáticamente cuando cambia a una vista de patrón y sus botones solo estarán activos en este modo.

| Vista | de p | atrón | ▼ |
|-------|------|-------|---|
| 滋     | Ej   | R     |   |

- 1) Patrón nuevo
- 2) Cambiar nombre de patrón

- 3) Eliminar patrón
- 4) Cerrar vista de patrón

### Vista diapositiva

La barra de herramientas Vista de diapositivas se abre automáticamente cuando cambia a la vista Organizador de diapositivas.

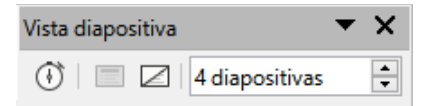

- 1) Presentación cronometrada
- 2) Mostrar diapositiva

- 3) Ocultar diapositiva
- 4) Diapositivas por filas